## Alaris Pump Library Update

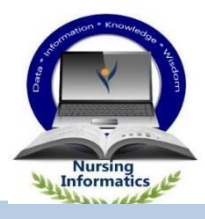

## Drug Library Update is a multi-step process. We need the staff to do the following:

- Step 1: Turn on pump so the pump 'sees' the server.
- Step 2: Upload the library automatically happens when pump is on
- Step 3: Activate the library critical step; must pick new patient for this process to be complete

## See below for more details

Infusion pumps must be turned on to enable the network to see the pump and allow the library to Upload.

- Any pump that is NOT in patient use, please turn on by 7am on the day of Update.
- > To stop the pump from beeping:

Select "New Patient"

Enter Patient ID as "0000"

Select the appropriate profile for your area.

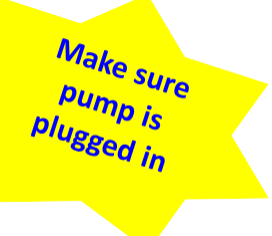

Once the new library is uploaded you **must Activate the library** in the pump to be available for use:

Turn the pump OFF

Turn pump back ON

Select "New Patient" (critical step)

For patients on critical infusions, work with your nurse leader on how to safely accomplish activating the library at a later time.

The <u>most current library</u>should always be on the pump header; **facility,** current month, and year(e.g. Ochsner HS System July 2019, Kenner July 2019)

Contact Biomed to report problems

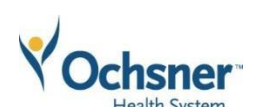

Intended Audience: Nursing, Anesthesia Direct Questions to: Ann Lockhart & Rhonda Liberto July 2019

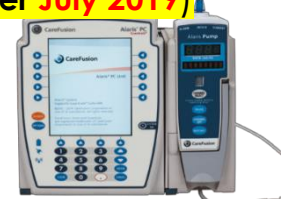